# オンライン決済手順

### 郵便請求のオンライン決済

入力の状況

八代市の「郵便請求のオンライン決済」のオンライン申請ページです。

### 郵便請求のオンライン決済

郵便請求する証明書の手数料の支払いを行います(事前決済制)。 領収書は 発行されませんのでご注意ください。 申請書等の必要書類は別途郵送が必要です。 内容確認後、手数料の追加決済をお願いする場合がございます。

### 申請前の準備事項

以下の事項を確認・チェックいただけると申請がスムーズです。

決済用のクレジットカード

この手続にはクレジットカードによる決済が必要です。お手元に有効なクレジ トカードを用意してください。

1.トップページ

以下のものをご準備ください。 準備ができましたら、アカウント登録せずに進むか、 アカウントにログインして進むかを選択してくださ い。

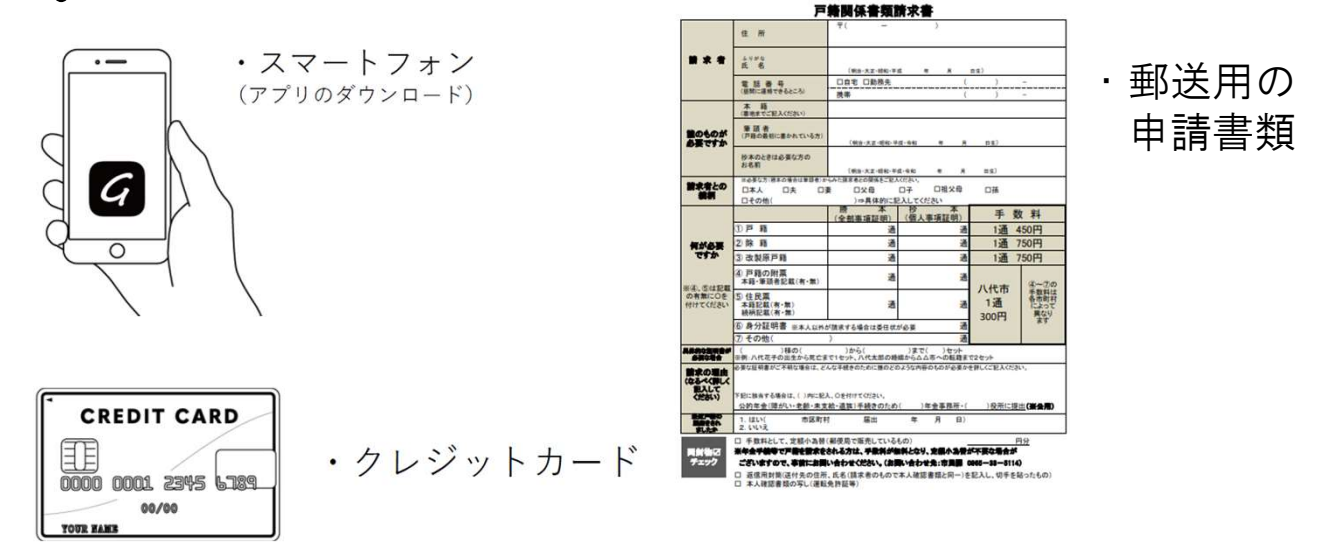

# 2.アカウント登録しない場合

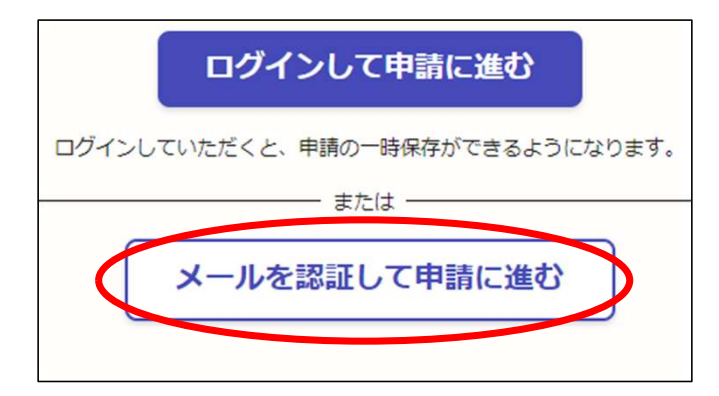

確認メールの送信

メールアドレスを入力し、確認メールを送信してく ださい。「noreply@mail.graffer.jp」より届くメー ルのURLにアクセスし、メールアドレスの確認を完 了させてください。

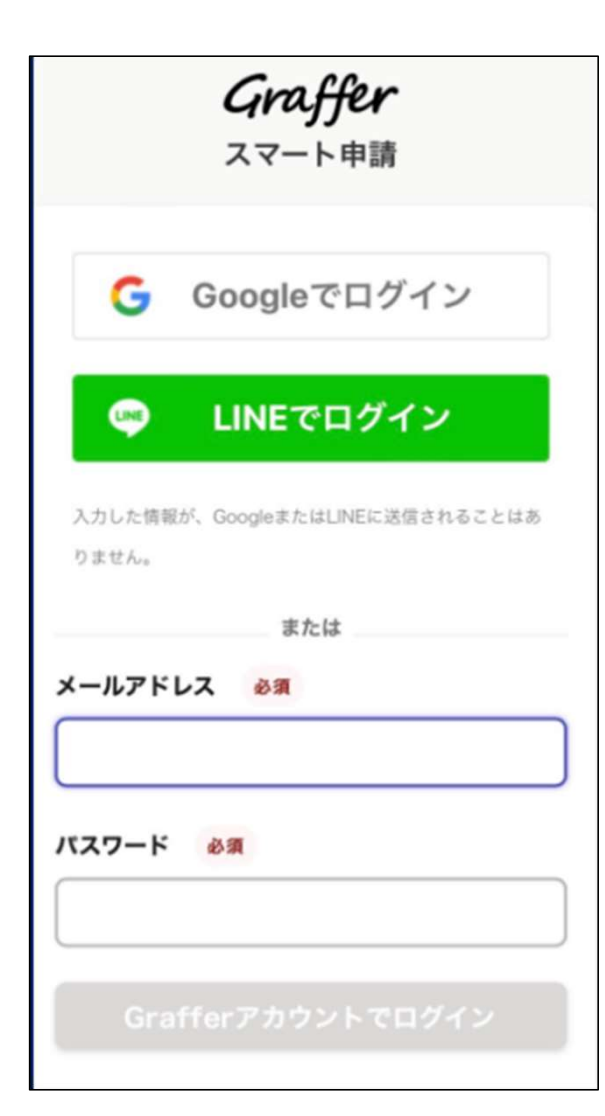

2.アカウントにログインする場合

アカウント登録 メールアドレスとパスワードをご準備ください。 GmailやLINEアカウントをお持ちの方は、それらを 使ってログインすることが可能です。

## 3.申請に進む

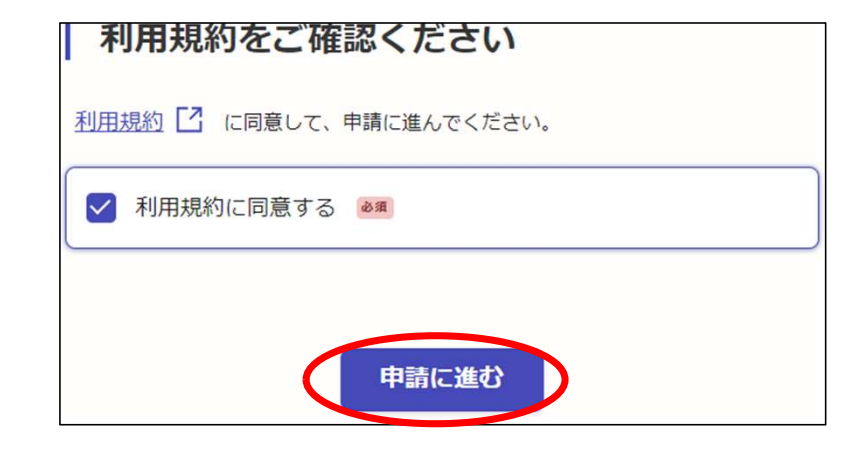

トップページのような画面が再度表示されたら、 画面下部の「申請に進む」をタップして先にお 進みください。

# 4.申請に必要な情報の入力

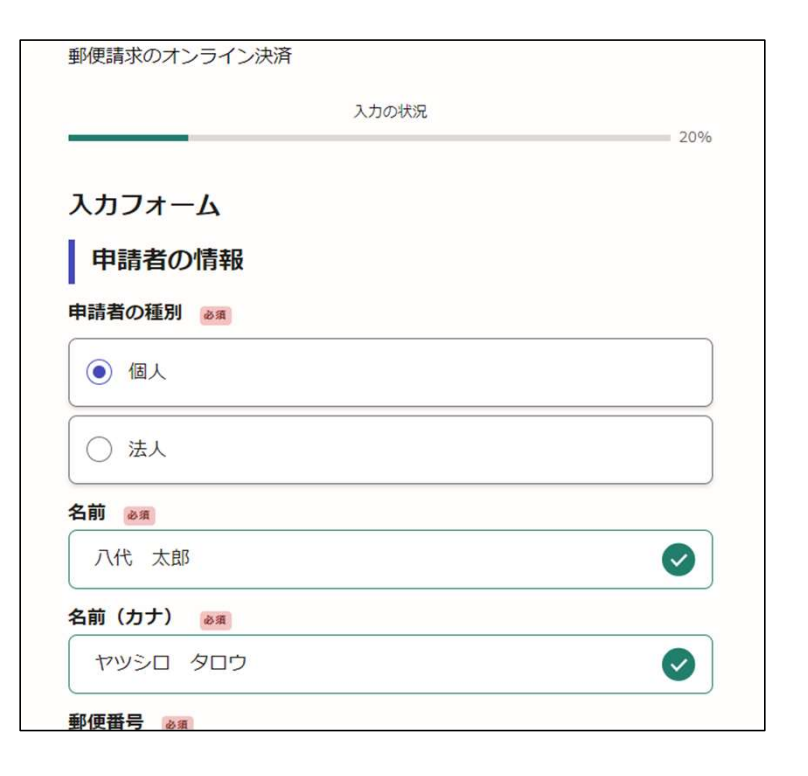

表示される案内に従い入力してください。 ご住所やご連絡先の記入誤りが無いようご注意 ください。

| 入力の状況                                     | 809    |
|-------------------------------------------|--------|
| 支払い方法の設定                                  |        |
| 支払い方法                                     |        |
| お支払いに使うクレジットカードが登録されていません。                |        |
| 登録する                                      |        |
|                                           |        |
| <b>支払い内容</b><br>このお手続きの申請には以下の支払いが請求されます。 |        |
|                                           |        |
| 支払い方法                                     | $\sim$ |
|                                           | ^      |
|                                           |        |
|                                           |        |
| ••••                                      |        |
| YOUR NAME HERE ••/••                      |        |
| ブ利田寺部やなし、シットキード                           |        |
|                                           |        |
| カード番号 💩 🛪                                 |        |
| 1234 5678 9012 3456                       |        |
| 月 必須 年 必須                                 |        |
| 選択 ~ 選択                                   | ~      |
|                                           |        |
| セキュリティコード ※例                              |        |

# 5.クレジットカードでの決済

支払い金額をご確認のうえ、支払い方法の設定を 行ってください。 支払い方法の「登録する」をタップ。 クレジットカード情報を入力し、「登録する」を タップ。

# 5.クレジットカードでの決済

| 費目                     |      | 金額           |
|------------------------|------|--------------|
| 証明書(戸籍謄本・抄本)交付手<br>数料  |      | 450円         |
| 証明書(除籍・改正原戸籍)交付<br>手数料 |      | 0円           |
| 証明書(戸籍の附票)交付手数料        |      | 0円           |
| 証明書(その他300円)交付手数料      |      | 0円           |
| 証明書(その他350円)交付手数料      |      | 0円           |
|                        | 合計   | <b>450</b> 円 |
|                        | 非課税  | 450 円        |
|                        |      |              |
| 1                      | (進す) |              |

++1 ....+ 25

### 支払い内容を確認し次へ進む。

| 入力の状況          | 100% |
|----------------|------|
| 申請内容の確認        |      |
| 申請者の情報         |      |
| 申請者の種別         |      |
| 個人             |      |
| 名前             |      |
| 八代 太郎          |      |
| 名前(カナ)         |      |
| ヤツシロ タロウ       |      |
| 郵便番号           |      |
| 8668601        |      |
| 住所             |      |
| 熊本県八代市松江城町1-25 |      |
| 生年月日 (西暦)      |      |

# ぼ話・改正原戸結語抄本の必要な過数 戸薙の附票の写しの必要な通数 身分証明書が必要ですか いいえ 支払いの内容 支払い金額 合計 450 円 非課税 450 円

# 6.申請内容の確認

請求情報や申請者情報、支払い金額の確認を行って ください。 内容に修正がない場合は、「この内容で申請する」 をタップ。

### 申請が完了しました

完了メールを登録頂いたメールアドレスに送信しました。また、 <u>申請内容はこちら</u> <u>(申請詳細)</u>からご確認いただけます。

※メールが届かない場合は、迷惑メールフォルダに振り分けられている可能性があり ますので、一度ご確認ください。

### アンケートのお願い

オンライン手続きにはどのくらいご満足いただけましたか?

蕭 ☆ ☆ ☆ ☆ ☆ ☆ 瀧

### ご感想 低意

オンライン手続きの良かった点や、今後オンライン手続きをより良いものにするための改 善点などを具体的にお聞かせください。

記載内容はご感想やご意見に限らせていただいており、質問に対する回答はおこなっており

# 7.郵便請求書類の送付

以上で、オンライン決済の申請は完了です。

決済金額や申請受付のお知らせのメールに記載の決済日時を郵便請求用の申請書に明記のうえ、必要書類を八代市役所市民課へ送付ください。

〒866-8601 熊本県八代市松江城町1-25 八代市役所 市民課 宛